## [HOW-TO] How to use the Mentimeter app in Zoom

When you log to the Zoom home screen, you will see a new app button at the top. If you do not see the button, it means you have to update Zoom (to a 5.7.3 version). Once you enter the app option, you need to click on 'discover' to search for apps. When you find the application you want to download, you will get the add option. The next step is to click on the authorised button and the application will appear on your Zoom (see the image below)

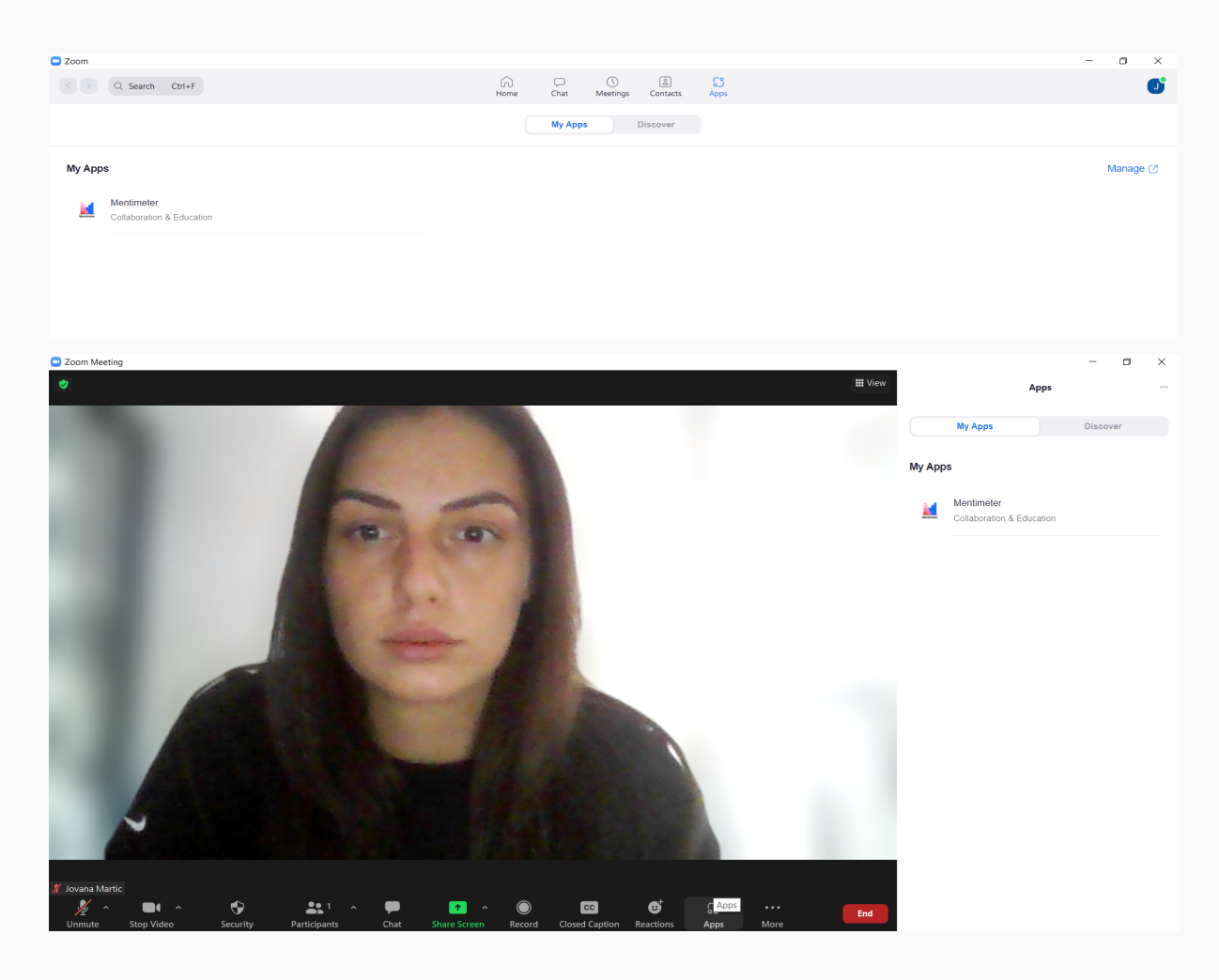

To use the Mentimeter application, first, you need to download the app from the App Marketplace. After that, you need to log in and create a presentation. When you open the Zoom meeting, select the 'app' button and click on the Mentimeter app. In order for participants to see your presentation, you have to share your screen.